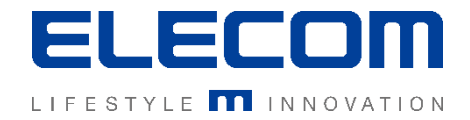

# イカロスモバイルマネジメント 初期設定手順(ユーザー追加)の操作説明 Ver1.0

はじめに

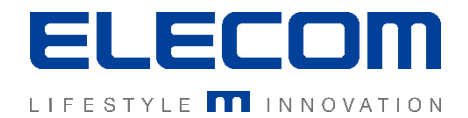

本手順書ではイカロスモバイルマネジメント(以下IMM)の初期設定手順(ユーザー追加)の説明 を行います。IMMでは、ユーザーにデバイスが紐づく管理体系となりますので、デバイスを追加する前に ユーザーの追加が必要となります。また、一括で大量のユーザーを登録する場合には次の手順書 「**CSVユーザー括登録**」をあわせてご覧ください

#### 注意事項

- 本手順書に記載の内容はシステムのアップデートにより予告なく変更となる可能性がございます。
- 本手順書で利用している画面は本手順書作成時点のものとなります。
- 本手順書で表示している各画面は、利用者様の環境によって異なって表示される場合がございます。
- 本手順書に記載されている会社名、システム名、製品名は一般に各社の登録商標または商標です。

#### 改定履歴

| 版数  | 更新日        | 更新内容 | 更新者      |
|-----|------------|------|----------|
| 1.0 | 2020/10/01 | 新規作成 | エレコム株式会社 |
|     |            |      |          |
|     |            |      |          |

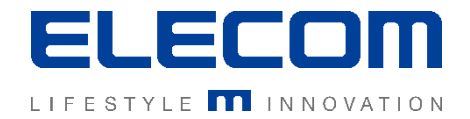

# 手順1:IMMへログイン後、テナントを変更し「ユーザーとデバイス」画面へ移動

IMMへログイン後、画面右上のメニューからテナントを「Global」から対象のテナントに変更し、 メインメニュー「組織」内の「ユーザーとデバイス」をクリックしてください。

| ELECOM検証用 -                           | 日本語 - 2 global 🕞       | [テナントについて]<br>ユーザーはテナントに紐付いているため、<br>Globalからユーザーを登録したいテナントに変 |
|---------------------------------------|------------------------|---------------------------------------------------------------|
|                                       |                        | 更9る必要かめりま9。                                                   |
| 💣 ダッシュボード 🗸 🗸                         | < ホーム > 組織 > ユーザーとデバイス |                                                               |
| ● 組織 へ                                | ユーザーとデバイス              |                                                               |
| ー ユーザーとデバイス                           | て ユーザーを検索する            |                                                               |
| - 階層とグループ                             | ●折り畳む                  |                                                               |
| - ユーザーの割り当て                           | □ ユーザー名                |                                                               |
| ー デバイスプール                             | □ Windows, テスト         |                                                               |
| <b>ユ</b> ハコニ ・・・                      | wintest, wintest       |                                                               |
| · · · · · · · · · · · · · · · · · · · | ロ テスト,テスト              |                                                               |
| 🥕 操作 🔹 👻                              | □ テストユーザ, テストユーザ       |                                                               |
| ≧ レポート                                |                        |                                                               |
| 🔹 設定 🗸 🗸                              |                        |                                                               |
|                                       |                        |                                                               |

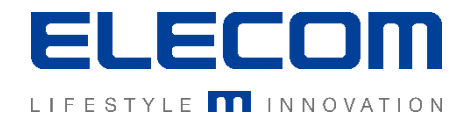

## 手順2:「新しいユーザーデータ」画面へ移動

### 「ユーザーとデバイス」欄にある「ユーザーを追加する」ボタンをクリックしてください。 ボタンをクリックすると、「ユーザーを追加する」欄が表示されます。 ※「ユーザーを追加するボタンがない場合はテナントをGlobalから変更してください」

| ホーム > 組織 > ユーザーとデバイス > ユーザーを追加する        |                            |              |          |    |
|-----------------------------------------|----------------------------|--------------|----------|----|
| ユーザーとデバイス                               |                            | ユーザーを追加する    |          |    |
| ▼ ユーザーを検索する ∨ 検索する                      | C                          | 1            | キャンセル 保存 | する |
| <ul> <li>新り畳む</li> <li>品目 本目</li> </ul> | ● 拡大する                     | 名 *          | 姓 *      |    |
| <ul> <li>ユーザー名</li> </ul>               |                            |              |          |    |
| □ Windows, テスト                          | ~ 2                        | 電子メール *      | ユーザーID   |    |
| wintest, wintest                        |                            |              |          |    |
|                                         | × 12                       | Windowsユーザー名 | パスワード    |    |
|                                         |                            |              |          |    |
|                                         | CSV <del>、</del> ユーザーを追加する | 電話番号の自動割り当て  |          |    |
|                                         |                            |              |          |    |
|                                         |                            | グループ         |          |    |
|                                         |                            | └── □ ▲ テスト1 |          |    |
|                                         |                            |              |          |    |
|                                         |                            |              |          |    |
|                                         |                            |              |          |    |
|                                         |                            |              |          |    |
|                                         |                            |              |          |    |
|                                         |                            |              |          |    |

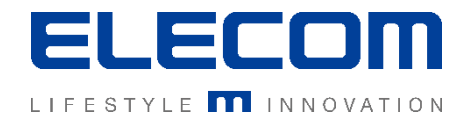

## 手順3:追加したいユーザの情報を入力

ユーザ(デバイス利用者)の情報を入力してください。赤字の\*が必須項目となります。

| ユーザーを追加する<br>名 *                                      | 姓 *   | キャンセル 保存する | [項目の説明]<br>名:名前を入力してください<br>姓:姓を入力してください<br>雷子メール・フーザー問で一音なアドレフ                             |
|-------------------------------------------------------|-------|------------|---------------------------------------------------------------------------------------------|
| 電子メール *<br>Windowsユーザー名                               | ユーザーロ |            | <b>ユーザーID</b> :使用しません<br>Windowsユーザー名:下記に詳細を記載<br>電話番号の自動割り当て:<br>登録するデバイスに電話番号を自動設定します     |
| 電話番号の自動割り当て<br>グループ<br>└ □ 歳 テスト1                     |       |            | Windowsユーザー名はWindowsデバイスを登<br>録する際に設定します。詳細は、手順書「初期<br>設定手順(Windows10 デバイス追加)」をご<br>確認ください。 |
|                                                       |       |            | [⊥注意]<br>電子メールがユーザ間で一意である必要があります。<br>複数のユーザーで同じメールアドレスは登録出来ませ<br>んのでご注意ください。                |
| Managed Google Playが利用可能な製品セット<br>● すべて承認済み 〇 ホワイトリスト |       |            | 次ページへ続く                                                                                     |

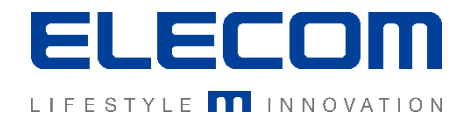

## 手順3:追加したいユーザの情報を入力の続き

作成した階層/グループにユーザを含める場合はチェックを入れてください。 その後画面右上にある「保存」ボタンを押してください。以上で登録が完了します。

| ユーザーを追加する                                             |                   |        |                                                             |
|-------------------------------------------------------|-------------------|--------|-------------------------------------------------------------|
| 名 *                                                   | キャンセル 保存する<br>姓 * |        |                                                             |
| 電子メール *                                               | ユーザール             |        |                                                             |
| Windowsユーザー名                                          | パスワード             |        |                                                             |
| 電話番号の自動割り当て                                           |                   |        |                                                             |
| グループ                                                  |                   |        |                                                             |
| L _ # テスト1                                            |                   | F      | 所属させるクルーフを選択してチェックを付けてくたさい。                                 |
|                                                       |                   |        |                                                             |
|                                                       |                   |        | • ····                                                      |
|                                                       |                   | Ĺ      | 企業用Google Playのアクセス権限を設定します<br>(Android Enterpriseの機能となります) |
|                                                       |                   | 7      | すべて承認済み・・・承認したアプリすべて利用可                                     |
| Managed Google Playが利用可能な製品セット<br>● すべて承認済み 〇 ホワイトリスト |                   | )<br>J | ボライトリスト・・・インノラの設定のアフリクーションリストで作<br>成した許可リストのみ利用可            |

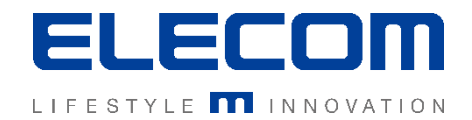

## [参考]作成されたユーザの確認

#### 手順3が完了すると、ユーザーが作成されます。 メインメニューの「ユーザーとデバイス」欄から、作成したユーザを確認することができます。

| 💣 ダッシュボード 🔹 🗸               | < ホーム > 組織 > ユーザーとデバイス                   |
|-----------------------------|------------------------------------------|
| ● 組織 へ                      | ユーザーとデバイス                                |
| - ユーザーとデバイス                 | T     ユーザーを検索する     マ     検索する     C     |
| - 階層とグループ                   | <ul> <li>●折り畳む</li> <li>●拡大する</li> </ul> |
| 🗕 ユーザーの割り当て                 | □ ユーザー名                                  |
| <ul> <li>デバイスプール</li> </ul> | □ Windows, テスト                           |
| • 4 77                      | 🗋 wintest, wintest 🗸 🖌 🖌                 |
| ▲ インノラ *                    |                                          |
| 🎤 操作 🛛 🗸 🗸                  | □ テストユーザ, テストユーザ * C                     |
| 📄 レポート                      |                                          |
| 🔹 設定 🗸 🗸                    | CSV ▼ ユーザーを追加する                          |
|                             |                                          |